PDF 形式に変換した際に画像が少々見にくくなっております。くっきりしたものが必要な際には、TOP ページ上のメールアドレスにその旨御連絡くださればと思います。

# 組合せソフトの使い方 改訂版

前回からの改訂部分:「その4」を付け加えた。p2~p9は変更していない。

【目次】

| 内容                  | 備考                    | ページ   |
|---------------------|-----------------------|-------|
| その1:手抽選を行う場合のトーナメント | 手で抽選する時のこのソフトの使用について  | 2~1   |
| の準備と、抽選結果の打ち込み      | 説明しています。              | 2~4   |
| その2・抽選              | このソフトのドロー機能を使って抽選する   | 5.6   |
|                     | 方法について説明しています         | 5,0   |
| その2・運営              | このソフトの結果作成機能を使って、組合せ表 | 7~0   |
|                     | を作成する方法について説明します。     | 7~9   |
| その4:手抽選したトーナメントのデータ |                       |       |
| を打ち込み、このソフトで大会      |                       | 10~14 |
| 運営を行う方法             |                       |       |

基本的な内容についてのみの説明になっています。その他、細かいことについては、このソフトの<u>「操作説明」</u>に書いてありますので、それをご覧下さい。実際使ってみて分からないことなどありましたら、 今野までお問い合わせ下さい。

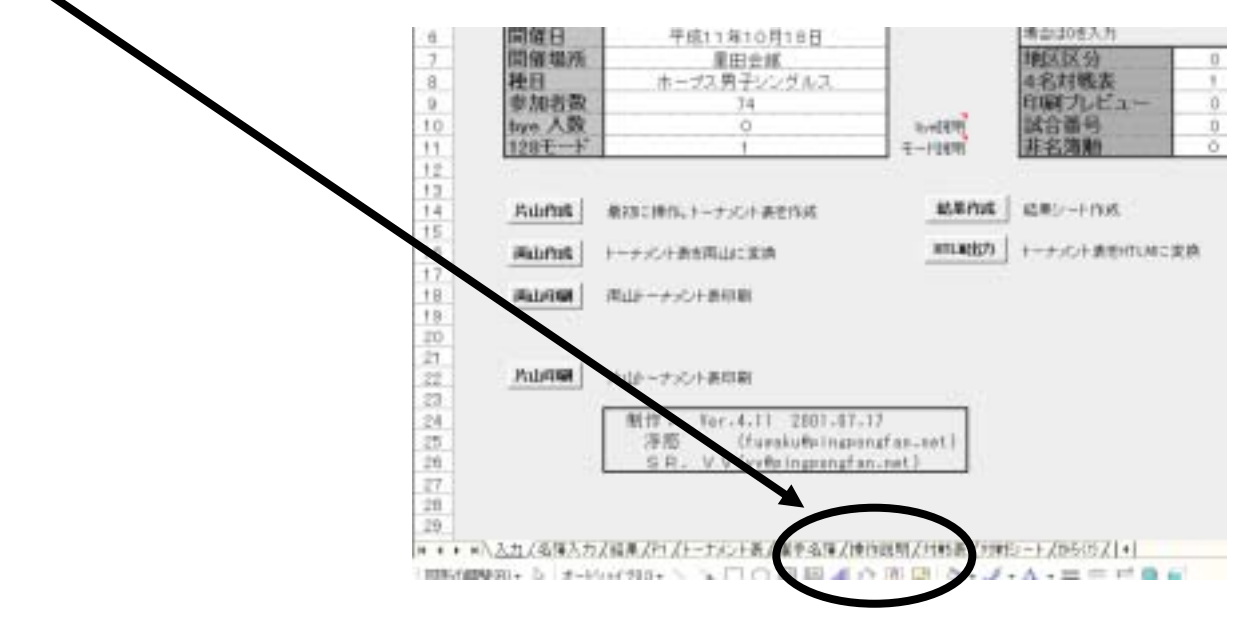

このソフトは卓球のみならず、バドやテニスにも使用できるソフトだと思います。もし、他に必要として いる人などいらっしゃいましたら、ソフト・マニュアルともに、自由に配布して頂いて構いません。

## 【その1:手抽選を行う場合のトーナメントの準備と、抽選結果の打ち込み】

プログラムを起動する。右のようなウィンドウが出るので、 「マクロを有効にする」をクリック。

この際に、エクセルのマクロのセキュリティレベルが 高いと、このプ ロ<sup>\*</sup> ラムは使えません。セキュリティ レベルを落としてください。

方法: 「ツール」「オプション」 をクリック

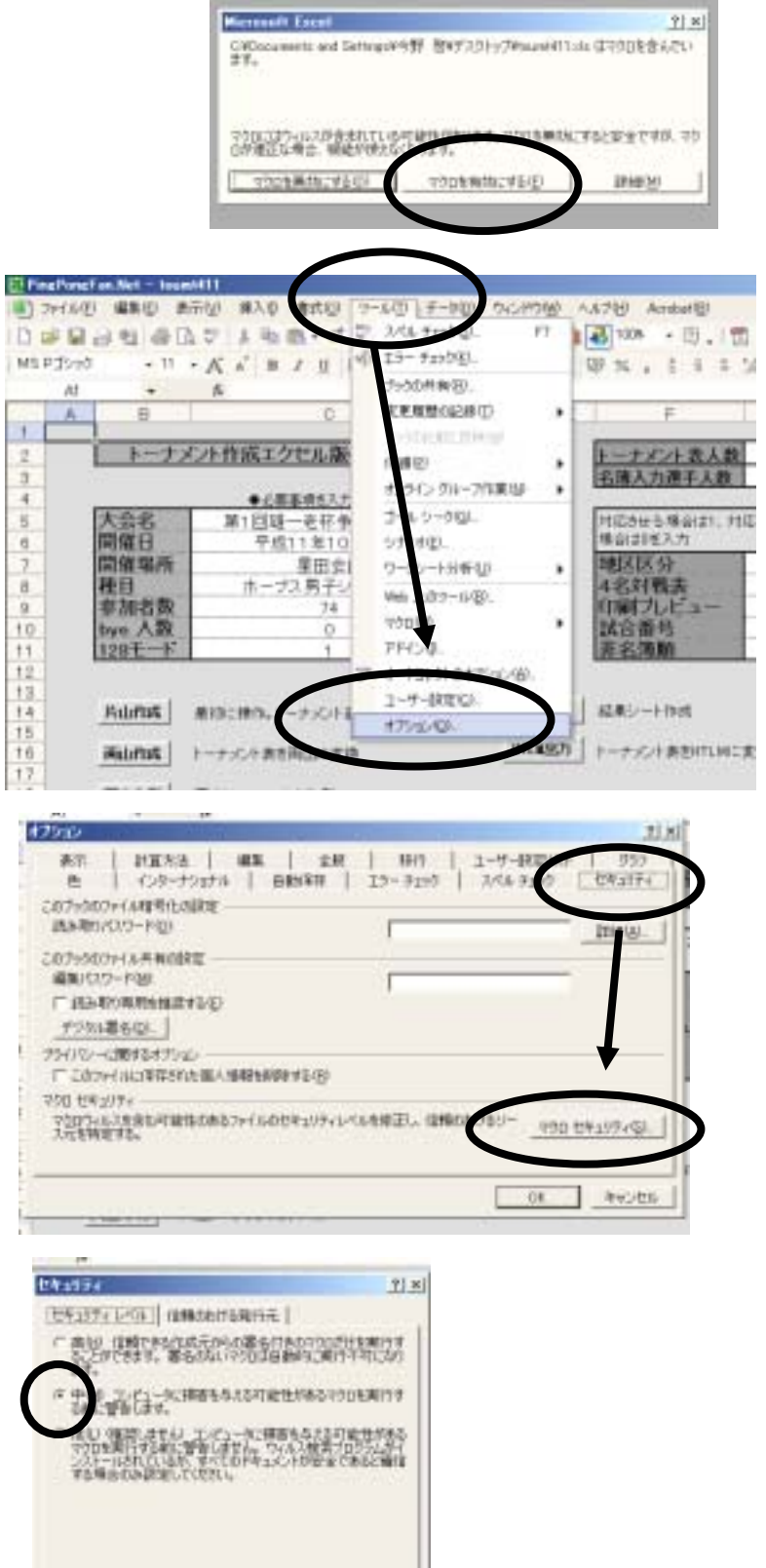

で、「セキュリティ」 「マクロセキュリティ」 をクリック。

「中」をクリック。

これで OK です。

2回目以降はこの

操作はいりません。

右のような画面になるの

ウィルス検出プログラムがインストールされていません。

445.225

06

|              | ElfinePonet | en Net - Ini | ext11                 |                                         |                                             |
|--------------|-------------|--------------|-----------------------|-----------------------------------------|---------------------------------------------|
|              | 1 7rd 6 (E) | 编制印 3        | 新市田 建大原 春秋田 学一起田 手一座  | U DICHOW A                              | (A7번) Acrebat명)                             |
| 起動すると右のような   | 0           | 24 A         | The transferred       | E - 1 1 1                               | ■ 100年 · 田、田田.                              |
| == + + + + + | Hare 1040   | • 11         | - A * = 1 0 = = = = = | 1 15 121 10 188                         | water and the                               |
| 画面になります。     | AI          | •            | A                     |                                         |                                             |
|              | 1           |              | .0                    | DIE                                     | F G H                                       |
|              | 2           | - K          | メント作成エクセル版(Ver.4.11)  | 1                                       | トーナメント表人数 74                                |
| 右図囲み内の必要事項を  | 3           |              | ●/#E443.70.7 0        | 5 E                                     | 名隋入力遵千天教 74                                 |
| +T +         | 5           | 1.68         | 第1回题一老花争繁成双大会         | 1                                       | けにきせき場合はい、対応させない いっちょうお                     |
| 打ち込みまり。      | a .         | 間催日          | 平成11年10月18日           | $\mathbf{N}$                            | 维加利亚入力 ···································· |
|              | 7           | 開催場所         | 星田会祥                  | X                                       | 地区区分 0                                      |
|              |             | 秋日           | ホープス男子シングルス           | //                                      | 4名対戦赤 1                                     |
|              | 9           | <b>事加古奴</b>  | 74                    | 1.                                      |                                             |
|              | 10          | 100 ARK      |                       | Torders.                                | 新日田15 0<br>王文傳統 0                           |
|              | 12          | 160.00.0     |                       | 1 country                               | LOCEARDAND                                  |
|              | 13          |              |                       | 100000000000000000000000000000000000000 |                                             |
|              | 14          | Kuma         | 兼物に律な、シーナスの小婆を作成      | 26月1年5k                                 | <b>起果少一卜作时</b>                              |
|              | 15          |              | /                     | an and the                              | a statement and a statement                 |
|              | 10          | Relation     | トッチンに作業を用止に実施         | 111.125/j                               | ドーナメンド語を行いれた実施                              |
|              | 17.         | an internal  | 用いたーナイン市内部            |                                         |                                             |
|              | 40          |              | THE CONTRACTOR        |                                         |                                             |
|              | /           |              |                       |                                         |                                             |
|              |             |              |                       |                                         |                                             |

右の囲み内について

トーナメント表人数:左の「参加者数」+「bye 人数」 名簿入力選手人数:左の「参加者数」と同じ

「片山作成」をクリック

トーナメントが片山で 出来上がります

| + 6                                                                                                    |                                             |                                                                                   |         | 1000                              |                     | _   |
|----------------------------------------------------------------------------------------------------|---------------------------------------------|-----------------------------------------------------------------------------------|---------|-----------------------------------|---------------------|-----|
| B                                                                                                    | 0                                           |                                                                                   | D       | E                                 | Ŧ                   | 1   |
| トーナメント作                                                                                                    | 成エクセル版CVer                                  | 4.11)                                                                             | 2       | t-                                | ナメント表入ま             | 8   |
|                                                                                                    |                                             | 2015                                                                              | 17      | 名簿                                | 入力還手人書              | С.  |
| 大会名                                                                                                    | Dip 6 th                                    | du.                                                                               | i i     | Deite                             | 143.18-0121         | HID |
| 開催日                                                                                                    | 平成20年10月18                                  | B                                                                                 | 5       | 構創                                | 却差入力                |     |
| 開催場所                                                                                                    | 95/71                                       | -                                                                                 |         | 地区                                | 区分                  |     |
| 推訂加於数                                                                                                    | 男子シンクルス                                     |                                                                                   |         | 46                                | 日間書                 | 8   |
| two 人数                                                                                                    | 0                                           |                                                                                   | Indiate | 148                               | 番号                  |     |
| 128王一下                                                                                                    | 1                                           |                                                                                   | ₹-1985  | <b></b>                           | 20.00               |     |
| Muna Aur-                                                                                                    | +soranai                                    |                                                                                   |         |                                   |                     |     |
| Muter                                                                                                    | +->+ () () () () () () () () () () () () () | 1                                                                                 |         |                                   |                     |     |
| Ruman Rut-                                                                                                    | +-C+BIUN<br>                                | 1 7                                                                               |         | L M<br>Film                       | 1 1                 |     |
| Ruman Rut-                                                                                                    | +-C+BEE                                     | 1                                                                                 |         | L 11<br>942105 (142) 10<br>992-91 | <u>R</u> <b>G</b> 7 |     |
| Ruman 用山ナー Con ・ よ Rife- Rife- I I I                                                                                                    | +30+最印刷<br>                                 | 1 7                                                                               |         |                                   |                     |     |
| Relation 用はた Relation Ref たいかけんス I L L                                                                                                    | +3C+兼印刷<br>F B B H<br>1                     | 1 J                                                                               |         | L M<br>9405                       |                     |     |
| Relation 用はた Ref たいかけんス I L L                                                                                                    |                                             | 1 J                                                                               |         | L M<br>900005 200100<br>795-97    |                     |     |
| Rinner Rite-                                                                                                    | + сонания<br>                               | 1 J                                                                               |         |                                   |                     |     |
| Right Right                                                                                                    | + 30 + 8 UNI<br>                            | 1. J<br>14<br>14<br>14                                                            |         |                                   |                     |     |
| Right Right                                                                                                    | +SCH動印刷<br>                                 | 1. J<br>34<br>34<br>34                                                            |         |                                   |                     |     |
| Relation Relat-                                                                                                    | +301番印刷<br>                                 | 1. d<br>34<br>34<br>34<br>34                                                      |         |                                   |                     |     |
| Relation Relat-                                                                                                    | +301番印刷<br>P                                | 1. J<br>34<br>34<br>34<br>34                                                      |         |                                   |                     |     |
| Radianti Radia-<br>CO • K<br>CO • K<br>RTSO-UNX<br>1<br>2<br>3<br>4<br>5<br>5<br>6<br>6<br>6<br>7<br>6<br>8<br>1<br>1<br>1<br>1<br>1<br>1<br>1<br>1<br>1<br>1<br>1<br>1<br>1                                                                                                    | +30十番印刷<br>                                 | 1 d<br>34<br>34<br>34                                                             |         |                                   |                     |     |
| Radarian Ruda-<br>CO • A<br>RTSO-URX<br>1<br>2<br>3<br>4<br>5<br>5<br>6<br>6<br>7<br>8<br>1<br>1<br>1<br>1<br>1<br>1<br>1<br>1<br>1<br>1<br>1<br>1<br>1                                                                                                    | +30十番印刷<br>                                 | 1 J<br>1 J<br>1 J<br>1 J<br>1 J<br>1 J<br>1 J<br>1 J                              |         |                                   |                     |     |
| Relation Relation | + 30 十 勝印刷<br>F B B H<br>3<br>              | 1 J<br>34<br>34<br>34<br>34<br>34<br>34<br>34<br>34<br>34<br>34<br>34<br>34<br>34 |         |                                   |                     |     |

画面下の「トーナメント表」
という所をクリックすると
出来上がったトーナメントを
確認できます。

まだここでは片山です。

画面下の「入力」をクリックし、 再び最初の画面を表示します。

トーナメントを両山に変換します。 「両山作成」をクリックして下さい。 両山の作成が始まります。

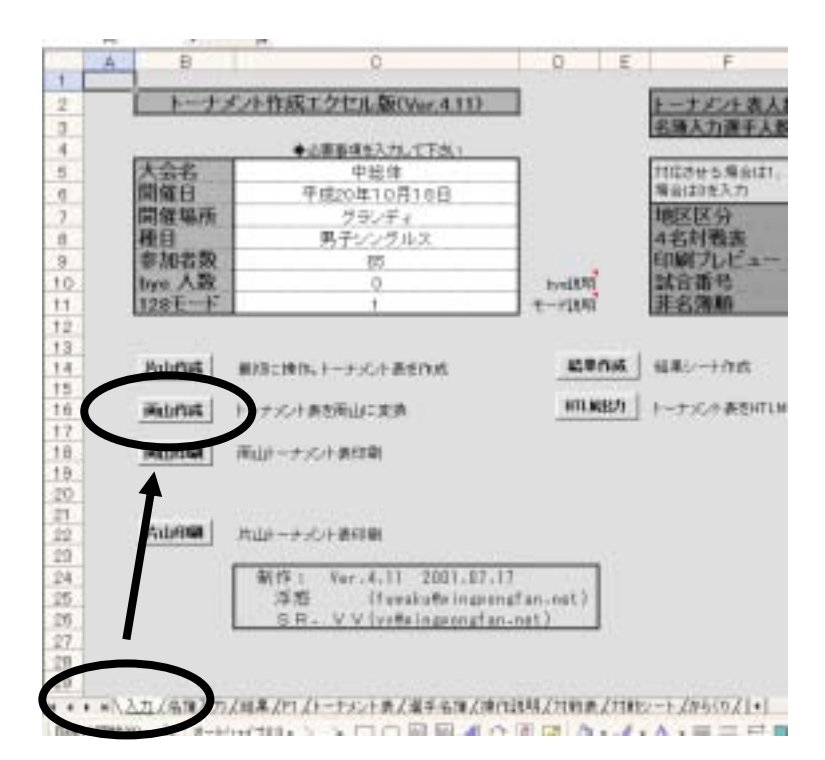

画面下の「p1」をクリックすると できた両山が確認できます。

余白等を調整してこれを印刷 すれば、手抽選用のト-ナメントの 準備が完了です。

試合番号がーで区切られて いますので、変更が必要なとき には手で打ち込んで下さい。

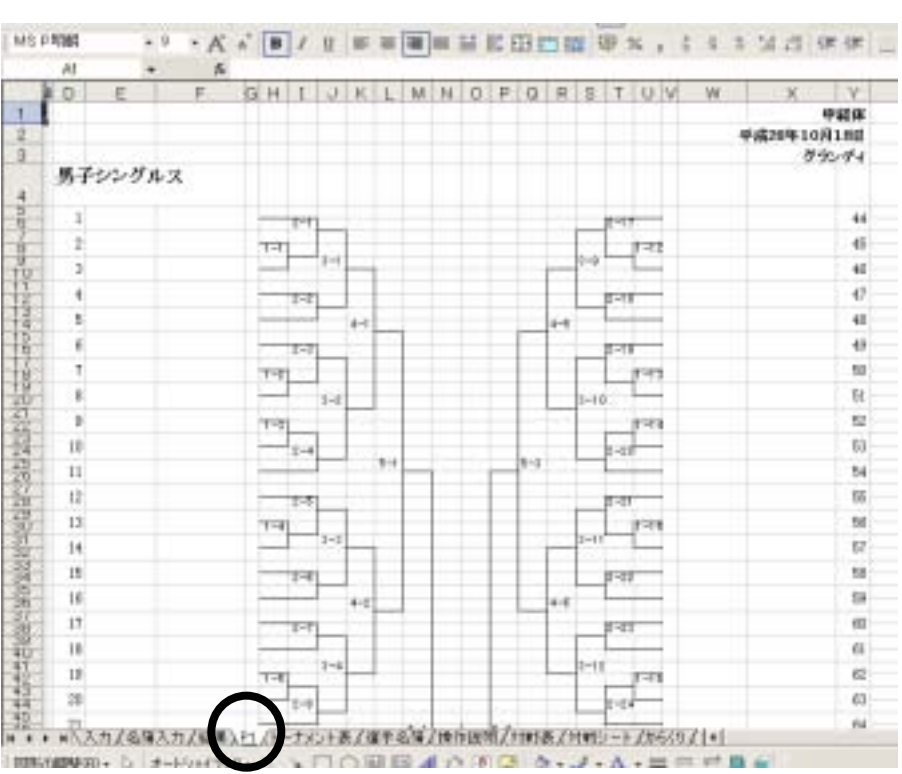

以上で作成したトーナメントを基に、手抽選を行って下さい。 抽選が終わったら、この「p1」のシートに名前や学校名を打ち込んで、印刷してください。

## 【その2:抽選】

p2 からp3 までの作業を行って下さい。

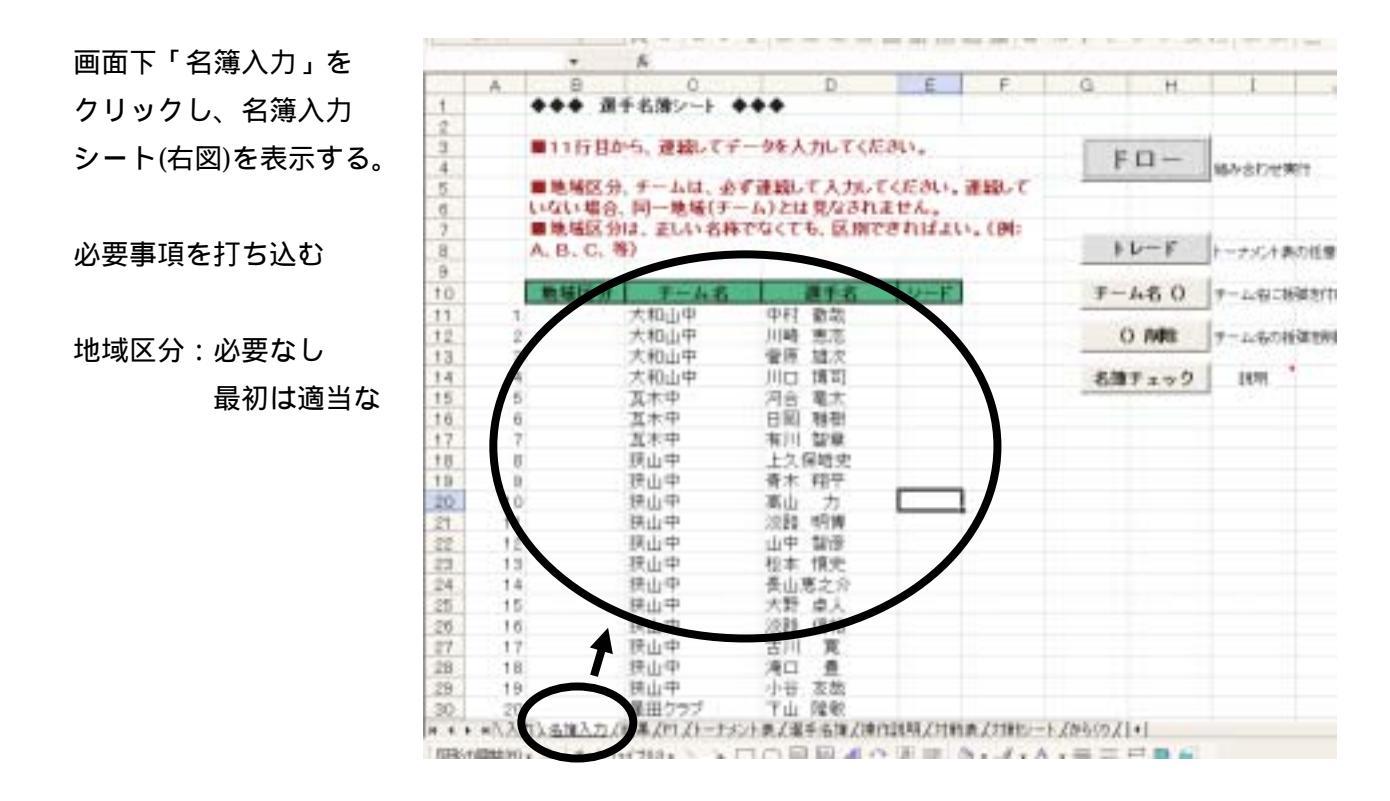

地域区分:必要なし 最初は適当なアルファベットが入力されているので、削除してください。 チーム名:東華中などのチーム名を入力

選手名: 苗字だけの入力にすれば非常に楽

シード:シード選手のシード番号を半角数字で入力してください。

名簿の打ち込みが終わったら 「チーム名()」をクリックし、 学校名に()をつけ、 「ドロー」をクリックして 下さい。

抽選が始まります。

| 0           | D              | E       | F       | 9  | H        | 1        | 3             | <b>K</b> - |
|-------------|----------------|---------|---------|----|----------|----------|---------------|------------|
| そろオシート ・    | **             |         |         |    |          |          |               |            |
| から、連載してデ    | ータを入力してくた      | 341,    |         | F  | <b>-</b> | a aber   | 01            |            |
| 分、チームは、金い   | 「連続して入力し」      | CKEau.j | 連続して    |    |          | /        |               |            |
| 分は、正しい名称    | CACT 6. 18.107 | SULTINE | . (91:  | -  |          |          | -             |            |
| 等)          |                |         | 2545-04 | -  | Der F    | トーナズナダ   | の任意の定ちま       | Anthi      |
| 7-48        | 815            | 19-F    | - (     | 7- | 480      | 7-1.6/28 | ALE TO FILL & |            |
| 台原中         | 佐々木            |         |         |    |          | /        |               |            |
| 台原中         | 翰木             |         |         | (  | 1448     | 7-1.800  | 101101010     |            |
| 台原中         | 吉藤             |         |         |    |          |          |               |            |
| 台原中         | shift          |         |         | 名簿 | チェック     | 1958     | 8)            |            |
| 台原中         | 川井             |         |         |    |          |          |               |            |
| 台原中         | 吉田             |         |         |    |          |          |               |            |
| 台原中         | 混关             |         |         |    |          |          |               |            |
| 台原中         | 快商             |         |         |    |          |          |               |            |
| 台原中         | 伊藤             |         |         |    |          |          |               |            |
| 力原中         | 78177          |         |         |    |          |          |               |            |
| · 使町中       | 佐々末            |         |         |    |          |          |               |            |
|             | 鈴木             |         |         |    |          |          |               |            |
| 100 m 1 m 1 |                |         |         |    |          |          |               |            |
| 李可中         | 資源             |         |         |    |          |          |               |            |
| 李町中<br>李町中  | 資源             |         |         |    |          |          |               |            |

抽選結果は画面下の「トーナメント表」 シートで確認できます。まだ片山です。 確認後、これを両山にします。画面下 「入力」をクリックし、入力シートを 表示してください。

「両山作成」をクリックすると 先ほどの片山が両山になります。 「p1」シートで確認してください。

印刷の際には「入力」シートの 「両山印刷」をクリックしてください。 自動的に余白を調整して印刷してくれ ます。

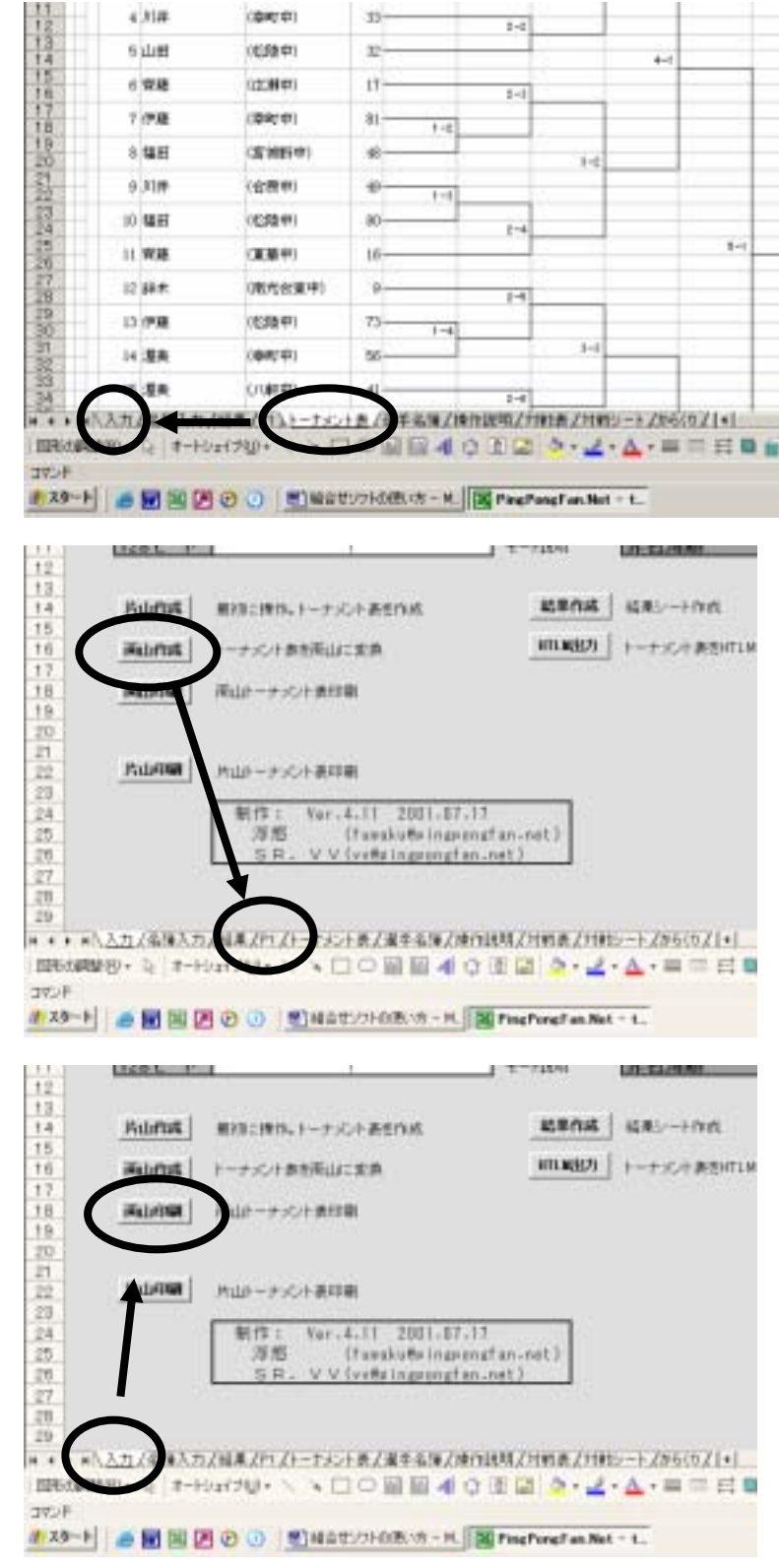

### 【その3:運営】

入力画面の「結果作成」を クリックしてください。

A

1

2

B

トーナメント作成エクセル版(Ver.4.11)

1回戦からの対戦が「結果」 シート上に出来上がります。

運営の際には主にこの「結果」 シート上で作業を行います。

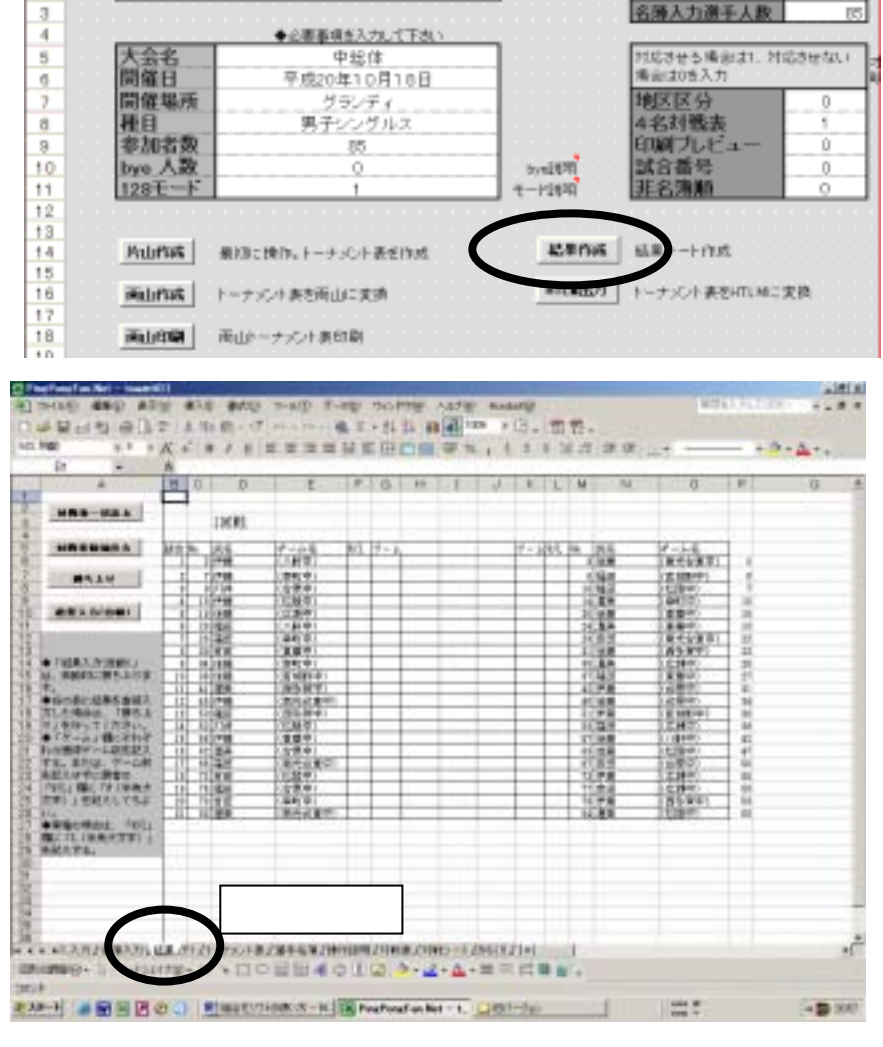

D

G

85

ーナメント 表人数

1回戦対戦表の印刷 入力画面で「4名対戦表」が 「1」になっていることを確認 する

出てしまいます。

В D E F G A 1 h-ナメント作成エクセル版(Ver.4.11) トーナメント 表 人数 名簿入力選手人数 85 2 3 4 ◆企園都頃並入力して下さい 5 大会名 開催日 対応させる構治は1.対応させない 場合は05入力 中総体 平成20年10月18日 6 間催場所 *ヴランティ* 男子シングルス 種目 4名刘戬表 8 9 印刷ブレビュ 85 bye 人数 128王一卜 10 byni@W 試合 第名 第 順 11 七-1:18年 12 13 14 E P.10 HRB-REA Autors 通知に使作。トーナ、 1018 15 65 1000 C トーナメント表を面山に Rohman 17 -----画山印刷 画山トーナメント表印刷 -•1 缩 1.0 ULA.1 「結果」シートに戻り、「対戦表一括出力」を 100 m 15490 クリック。対戦表がA4用紙に4枚印刷されます。 ŝ -決勝戦まで印刷されるので、無駄な紙がたくさん 11日、市内は、1 由記入が中に開始 1901 開始(11) 11日 1 日紀(11) R C ( # 0) ----- 8 -AND DUCK OF STREET, STREET, ST 1521-0-284-64420100002398

つ意図する法語

上で印刷した対戦表をもとに、大会を行います。1回戦が終わり、結果が進行席に戻ってきたら、 結果の打ち込みです。

「結果入力(自動)」をクリックすると 結果入力画面が立ち上がります。

| PinePoneF an.Net - Toumb       | 911                 |                                                                                                    |     |      |        |           |     |
|--------------------------------|---------------------|----------------------------------------------------------------------------------------------------|-----|------|--------|-----------|-----|
| () 7月16日 编集日 西子                | 创 神入り 者式以           | 9-1KD F-                                                                                                    | 100 | OWN  | (80    | ABJB      | Acr |
| Do not state to make state the | and by the state of | for a complete                                                                                                  |     |      | = 1 4  | Tellin.   | 14  |
| The at the 21 on Dr.           | A. W. 40 104.0      | 144.2.24.4                                                                                                    | 9.5 | 1.24 | A      | 45        | -   |
| MS 4964 - 9 -                  | K & B / U           | 新新新聞                                                                                                    | 日日  |      | 11 (B) | 厨 %       |     |
| At +                           | 5                   |                                                                                                    |     |      |        | and shows |     |
| 4                              | BOD                 | E                                                                                                    | F   | G    | н      | 1         | J   |
| 1                              |                     |                                                                                                    | -   |      |        | -         | _   |
| 2 100-004                      |                     |                                                                                                    | _   |      |        | -         |     |
| 0                              | 1回戦                 |                                                                                                    |     |      |        |           |     |
| 4                              |                     | 10000                                                                                                    |     |      |        | _         |     |
| 5 MB843855                     | 國會計 西省              | テーム系                                                                                                    | 10. | 7-1  |        | -         | -   |
|                                | 1 31件紙              | (70##P)                                                                                                    | -   | -    | -      | -         | -   |
| · #524                         | 1 1000              | (1047-17)                                                                                                    | -   | -    | _      | _         | -   |
| 8                              | 1 30/107            | 12000                                                                                                    | +   |      |        | -         | -   |
| ARAMONI                        | C COLUMN            | 100000                                                                                                    | +-  | -    |        | -         | -   |
|                                | 1 21340             | 10100000                                                                                                    | +   | -    |        | _         | -   |
| 2.1                            | 1 12 単平             | 104(141)                                                                                                    | -   |      |        |           | _   |
| 13                             | 1 10 10 11          | (東東中)                                                                                                    |     | 1    |        |           |     |
| 14 ◆「結果大力(自動)」                 | 3 54 (2)28          | ((08)(4))                                                                                                    |     |      | 1      |           | _   |
| 15 は、西朝鮮生居ち上りま                 | 11 15 (1) 18        | (宮朝鮮中)                                                                                                    |     | -    | 1      |           |     |
| 16 7.                          | 11 41 漢英            | (調告貸申)                                                                                                    |     |      |        |           |     |
| 17 ◆市位表に編集を直接入                 | 11 -41 (学校          | (南北企業中)                                                                                                    | -   |      |        | _         | _   |
| 10 四位四連線は、「勝方上                 | 11 50 12 21         | (西冬賀中)                                                                                                    | -   | -    |        |           | -   |
| 40 10 ( X 10 - W / W X 1)      | 1.4 2.4 2.4 2.4 4.4 | Contraction of the second second second second second second second second second second second second second s |     |      |        |           |     |

×

3.ttoH

林下

W/L

この画面に必要事項を打ち込みます

打ち込みの必要があるのは次の4箇所

- 、何回戦の何番目の試合かを打ち込む
- 、各選手の取得セット数を打ち込む

打ち込みの要領ですが、1つ打ち込んだら Enter キーを押せば次の場所にカーソルが移動します。

試合結果の入力により、次の対戦表の打ち出しが できる場合には、の「印刷」ボタンが黒くなる ので、やはり Enter キーを押して印刷してください。

| ます。                       |  |  |
|---------------------------|--|--|
| 打ち出しが<br>が黒くなる<br>してください。 |  |  |

試合起手入力

WL

田村

統治

7-4

読んでも良く分からないので、実際にやってみてください。感覚としては数字を打ち込みながら Enter キーを連射している感覚です。

基本的にはこの結果打ち込み操作を決勝まで繰り返せば OK。ただし、こまめに保存することを忘れないで下さい。

|      |     | 2 8 D  | N.  | HA<br>X I | 0 #000<br>0 10 + ⊄<br>8 / 11 | 8-14D F | -9型 | - 34<br>- 34<br>に田1 | つ24<br>14 単<br>11 単 |
|------|-----|--------|-----|-----------|------------------------------|---------|-----|---------------------|---------------------|
| / [] | M7. |        | 5.1 | 3         |                              |         |     |                     |                     |
| 保存   |     | A      | B   | Ċ         | D                            | E       | F   | G.                  | H                   |
| 2    | -   | - MALA | E   |           | 1回戦                          |         |     |                     |                     |
| 5    | -   | A BIR  | Ra  | 19.       | 15.5                         | 4-15    | 101 | 7-1                 | _                   |
| 2    |     | 14     | E   |           | 1/748                        | (時町平)   | 1   | 6                   | <u> </u>            |
| 9    | _   |        | H   | 1         | 10748                        | (松晴中)   | -   |                     |                     |

1回戦が終了したときなど、途中経過を会場にはり出す必要が出てきます。そのときの操作について 説明します。

まずは、 で結果入力をすると 「トーナメント表」の中に 勝ち上がりが太線で表示 されます。

後はこれを両山になおして 両山印刷すれば OK

「入力」画面で「両山作成」を クリックし、次に「両山印刷」 をクリックしてください。 自動的に余白が調整されて 両山で結果が印刷されます。

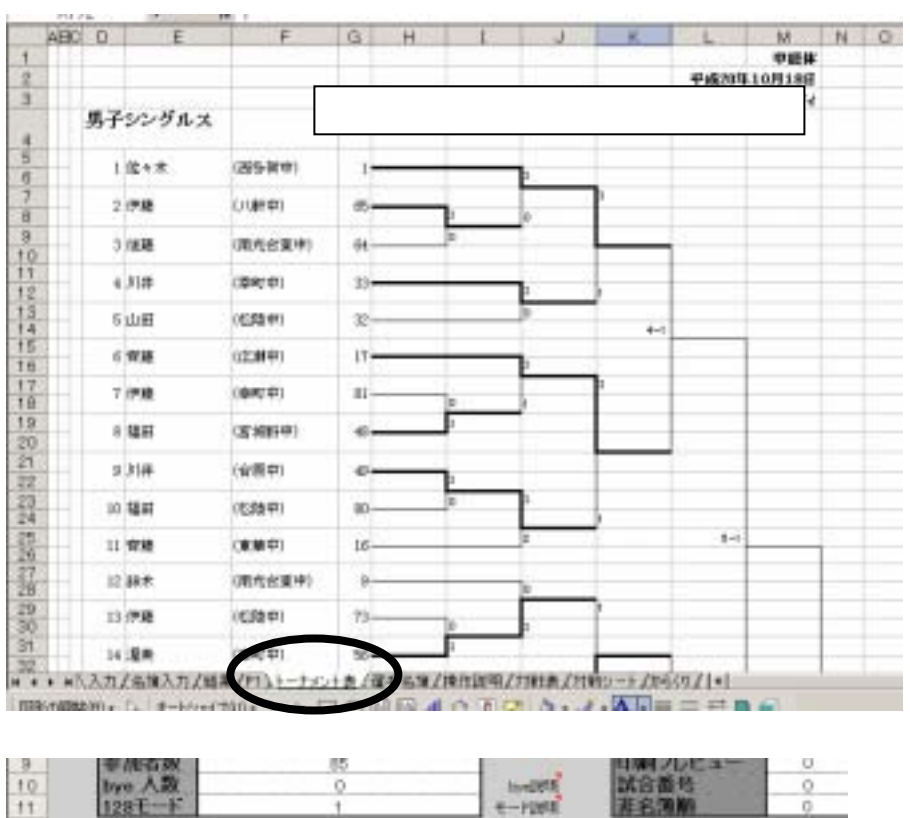

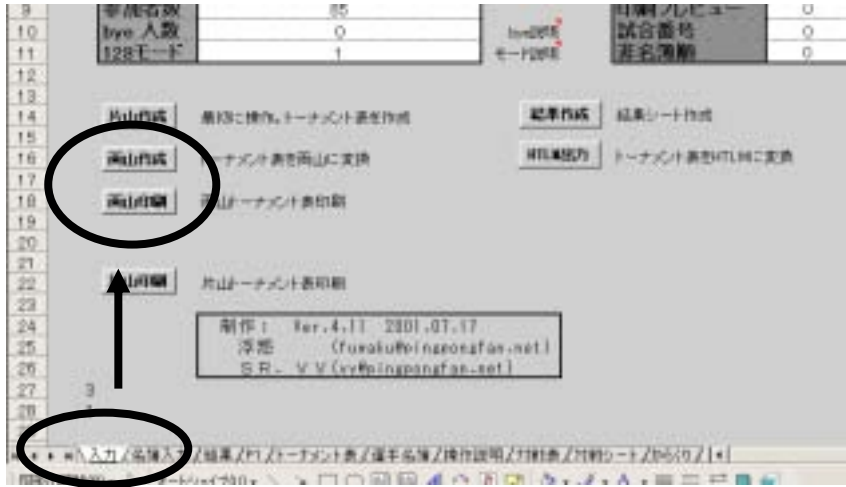

このソフトで大会運営を行う方法】

「その2」で説明したように、このソフトで抽選を行えば、「その3:運営」で説明したやり方で大 会運営を行えます。しかし、手で抽選した場合にこのソフトで運営を行う際には、運営用のデータの打 ち込みが必要になります。ここでは、そのデータの準備・打ち込みを説明します。

#### [予備知識]

必要な情報は

- 1. 選手名(含学校名)
- 2.全員の「シード順」

例えば、右の図1を見て下さい。 1佐々木が第一シード。10柴田が 第2シード。と、順に考えて、全員 にシード順を割り振ると次のように なります。

| 番  | 氏名  | シート |
|----|-----|-----|
| 1  | 佐々木 | 1   |
| 2  | 伊藤  | 9   |
| 3  | 鈴木  | 8   |
| 4  | 木村  | 5   |
| 5  | 相澤  | 4   |
| 6  | 和泉  | 3   |
| 7  | 遠藤  | 6   |
| 8  | 菊地  | 7   |
| 9  | 佐藤  | 10  |
| 10 | 柴田  | 2   |

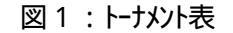

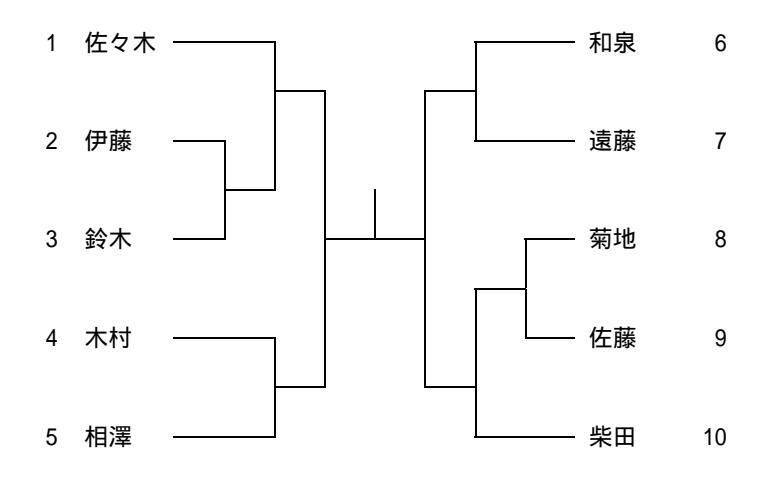

ここで覚えておいて頂きたいのが、

トーナメントの番号ではなく、全員の<u>「シード番号」</u>で処理するのがこのソフトの特徴だ、ということです。

とはいっても、図1のような10名程度のトーナメントなら全員のシード順が分かっても、200人と かエントリーがある大会ではシード順解明だけでも一苦労です。しかし、そのシード順についても、こ のソフトで表示してくれますので心配御無用です。では、手抽選したトーナメント表を手にした後のデ ータ打ち込みについて説明をしていきます。 (いろんな方法が考えられますが、まずはエクセルのテクニックを使わない方法から説明します)

右のトーナメントを手にしたことにします。

| 1 34.00   | (A.R.M.P)   | 49itr                                                                                                    | 047.01     | 3 |
|-----------|-------------|----------------------------------------------------------------------------------------------------|------------|---|
| 180       | (8414)      | 441-1                                                                                                    | 15986-0111 | 2 |
| 2 100     | (8.6.1)     | ##                                                                                                    | 1992.91    | 2 |
| 48.8      | (#2.*)      | 5,9                                                                                                    | 159841     | 2 |
| 5 638     | 0381.0 11   |                                                                                                    | 084191     | ъ |
| 100       | (B)\$8.91   | HL.                                                                                                    | 19.59      | а |
| 7 #12     | (2014 T)    | RE                                                                                                    | (数41 年)    | 2 |
| 182       | (22/7.11)   | 458                                                                                                    | 18/871     | 2 |
| 2 9 9 F   | (\$92.4)    | 4÷                                                                                                    | (第長中)      | ł |
| La Pibe   | (2)乐中)      | ##:                                                                                                    | 250.01     | ä |
| LL PR     | (#2.4)      | E#                                                                                                    | 网络银行       | 3 |
| D PH      | (B211 4)    |                                                                                                    | (#9.F)     | a |
| は発見       | (1996.01)   | *#                                                                                                    | 19891      | 2 |
| 14 198    | 1998-0-11   | 59                                                                                                    | IRPEST     | 3 |
| 19 10 10  | (8411)      |                                                                                                    | 14,516     | à |
| IN ROBERT | (387.+)     | and the second second s | 1586.0-11  | 8 |
| 17 238    | 08-55)      | 2.8 (94)                                                                                                    | 1994.41    | 2 |
| 14.44     | (9)\$\$\$\$ | 300 (8)                                                                                                    | B(8.9)     | a |
| ト学校       | (9.04)      |                                                                                                    |            |   |

参加者数が同じになるようにして、トーナメントをつくります。

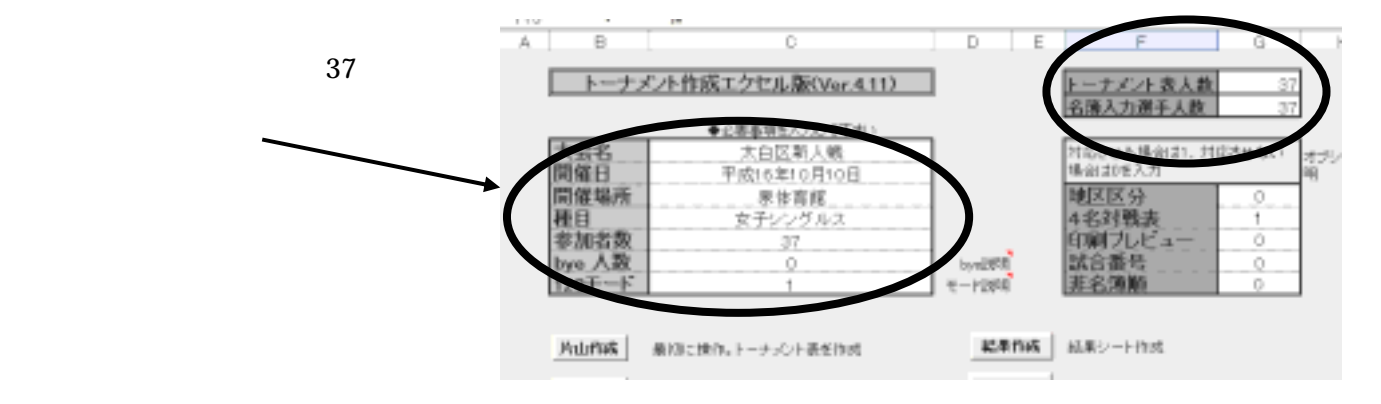

「片山作成」をクリック

トーナメントが片山で 出来上がります 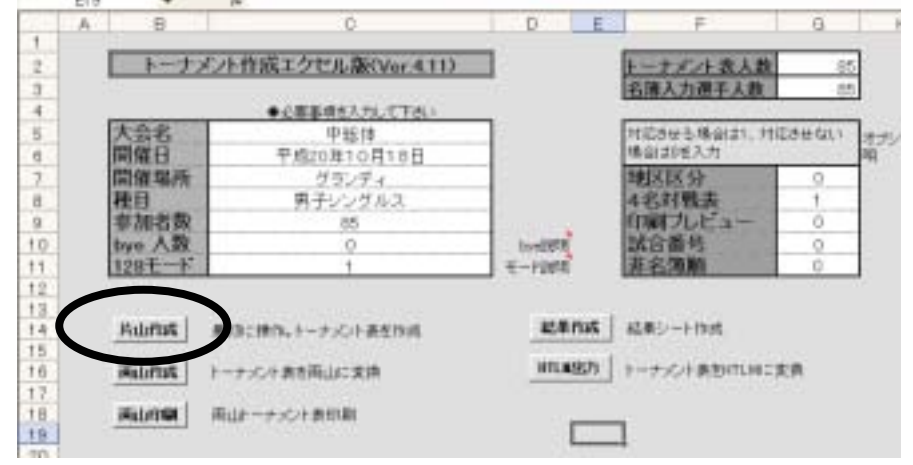

画面下の「トーナメント表」という所をクリックすると出来上がったトーナメントを確認できます。

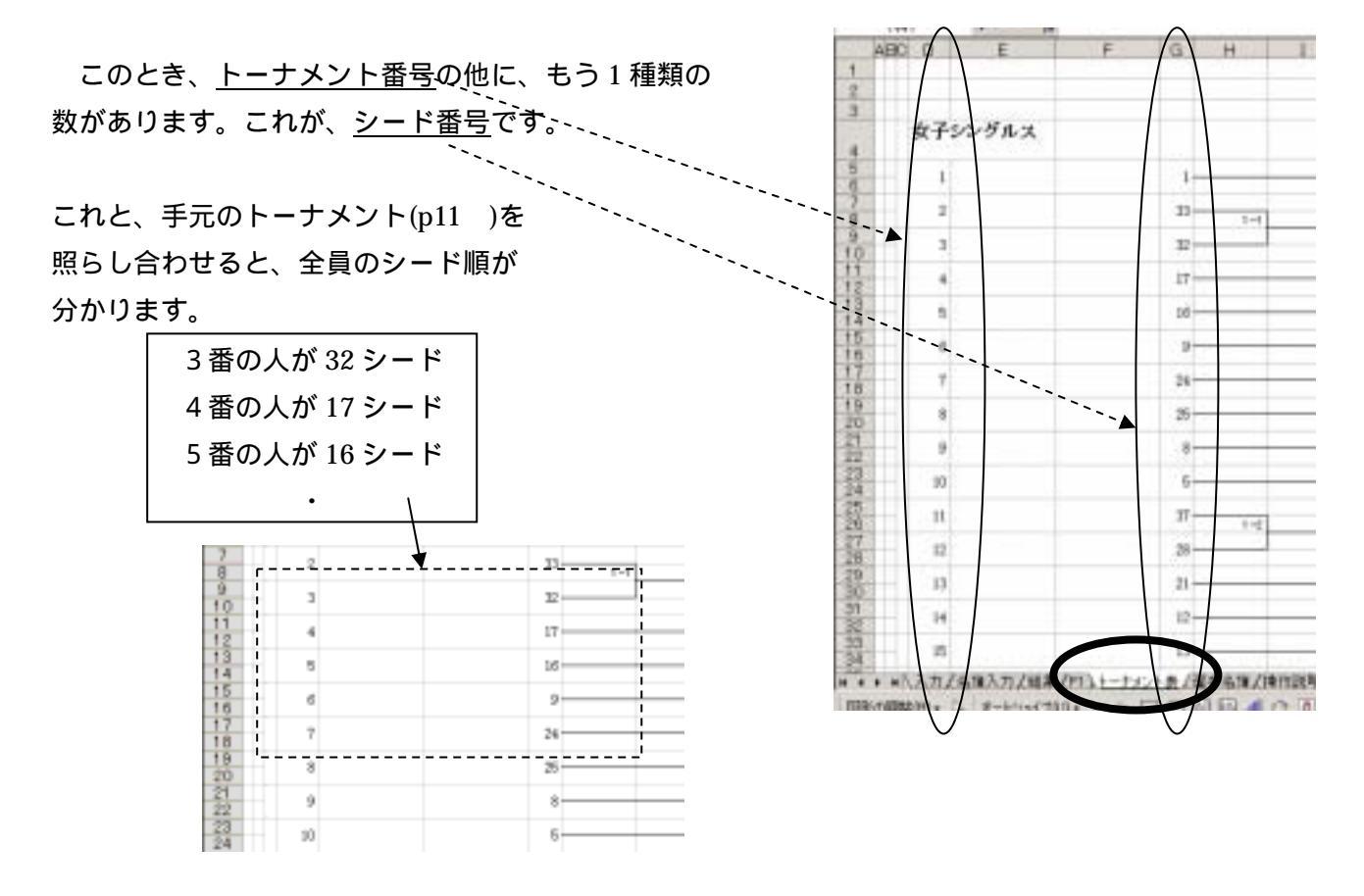

手元のトーナメント表(p11)と、上の で説明したトーナメント表とを見合わせながら、選手名簿を 作成します。

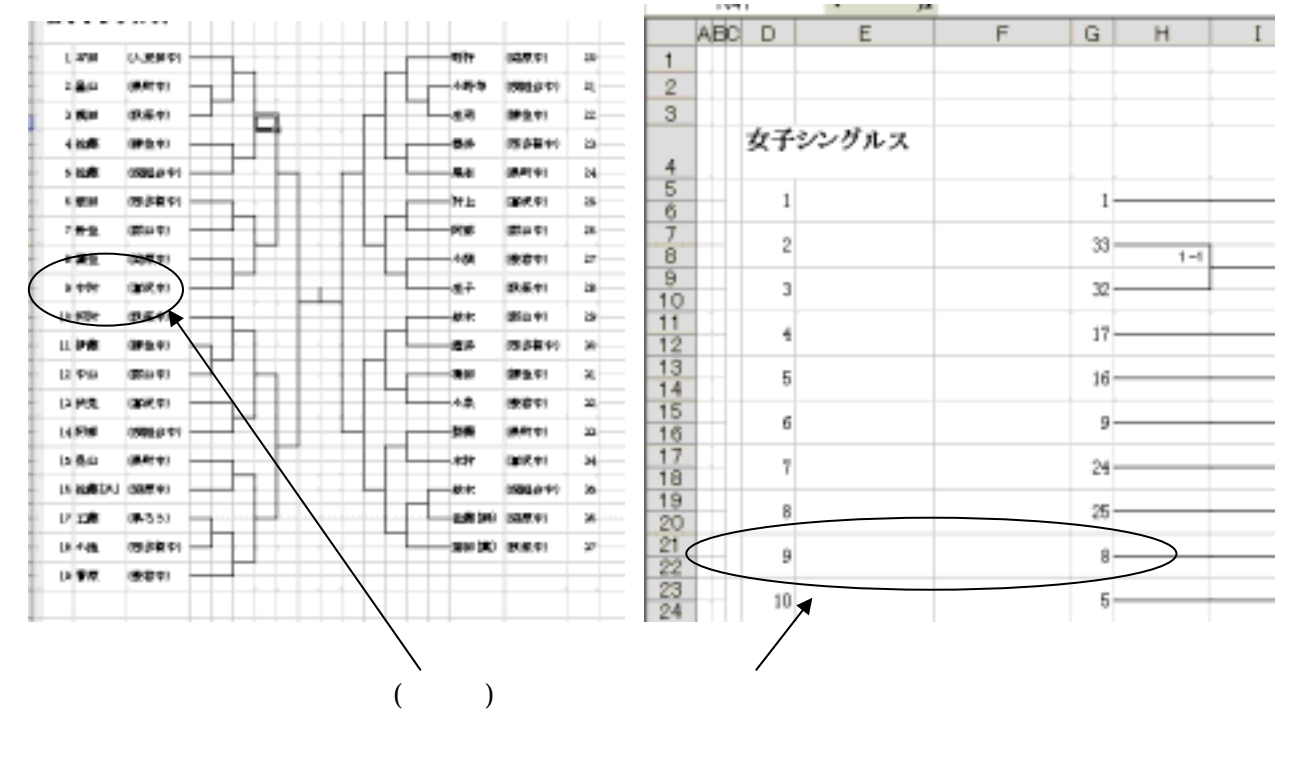

次のページにいきます

選手名簿タグをクリックして、選手名簿画面を表示します。

必要事項: チーム名:(東華中) などのチーム名 選手名:苗字だけだと楽 シード:半角数字で記入

ここに必要事項を入力します

| 1   |               |                   |                                                                                                    |
|-----|---------------|-------------------|----------------------------------------------------------------------------------------------------|
| 2   | 1 A           | 107.0             |                                                                                                    |
| 3   | テーム名          | · 選手名 ·           | . 127-F                                                                                                    |
| 4   | 1 (人景田中)      | 石田                | 1 /                                                                                                    |
| 5   | 2 (長町)中)      | 84)               | -33                                                                                                    |
| 6   | 3 (新保守)       | 横耳                | 32                                                                                                    |
| 7   | 4(補生中)        | 信頼                | 17                                                                                                    |
| 8   | 5 (洗脂合中)      | 位務                | 16                                                                                                    |
| 9   | 6 (西多)開中)     | 勝任                | 9                                                                                                    |
| 10  | 7 (郡山中)       | 針生                | 24                                                                                                    |
| 11  | B (講座中)       | 54年               | 25                                                                                                    |
| 12  | 9 (富沢中)       | <b>律</b> 相        | 8                                                                                                    |
| 13  | 10(秋保中)       | 1001              | 5                                                                                                    |
| 4   | 11 (細葉中)      | 伊藤                | 31                                                                                                    |
| 15  | 12(職山中)       | 中山                | 28                                                                                                    |
| 16  | 13(富沢中)       | 伏見                | 21                                                                                                    |
| 17  | 14(現職台中)      | 1481              | 12                                                                                                    |
| 8   | 15(振町中)       | 奥山                | 13                                                                                                    |
| 9   | 16(請原中)       | 活動(久)             | 20                                                                                                    |
| 20  | 17 (4482)     | 工務                | 29                                                                                                    |
| 21  | 18(音乐馆中)      | 小池                | 36                                                                                                    |
| 22  | 19 (愛宕中)      | 81P               | 4                                                                                                    |
| 23  | 20(請原中)       | <b>इ</b> स्टी     | 3                                                                                                    |
| 24  | 21 (洗脂瘤中)     | 0490              | 36                                                                                                    |
| 75  | 22(編集中)       | 住宅                | 30                                                                                                    |
| 218 | 23 (御多)御中0    | 使件                | 19                                                                                                    |
| 27  | 24(長町中)       | 東古                | 14                                                                                                    |
| 28  | 25 (當過中)      | 81.L              | 11                                                                                                    |
|     | 20 10 1 10 mm | torn to the total | No. of the local difference of the local difference of |

入力が終わったら転送処理ボタンをクリック。 トーナメント表に転送されます。 後は p7【その3:運営】のようにして 運営ができます。

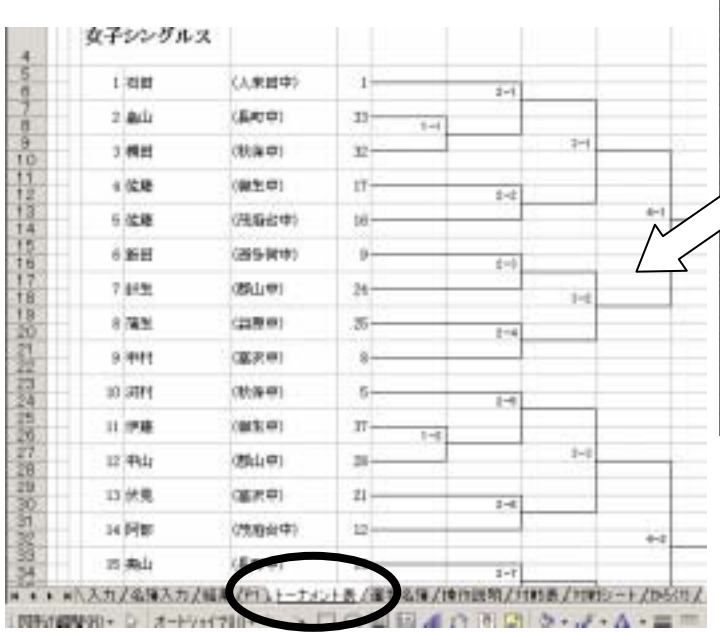

|     | 67   |                  | A                   |                  |    |             |
|-----|------|------------------|---------------------|------------------|----|-------------|
| 200 | A    | 8                | 0                   | O E              | F  | -           |
| 1   |      | 選手希嫌は.<br>ださい。ここ | 「希臘入力」シー<br>に記入しない主 | ートに記入して<br>ください。 |    | 4.136.3837F |
| 2   |      |                  | 1 march             | nic diama        |    |             |
| 3   |      | アーム石             | 建千石                 | 2-               | F. |             |
| 4   | t    | 1,4.兼理中0         | 202                 |                  | 1  |             |
| 5   | - 2  | (長天)特)           | 奥山                  |                  | 33 |             |
| ê   | 3    | (秋保中)            | 1912                |                  | 32 |             |
| 7   | - 4  | (種生中)            | 色料                  |                  | 17 |             |
| 8   | 5    | (死態省中)           | 信題                  |                  | 16 | 1992 199    |
| 9   | 6    | (首条第1村)          | 新田                  |                  | 9  |             |
| 0.  | - 7  | (84)(40)         | 計測                  |                  | 24 |             |
| 1   | 8    | (鎮原中)            | 182                 |                  | 25 |             |
| 2   | 9    | (講習中)            | 中村                  | 1 2              | 8  |             |
| 3/  | 10   | 観察神り             | Ritt                |                  | 5  |             |
| /   | 11   | (#88.44)         | 伊藤                  |                  | 31 |             |
| /   | 12   | (創山中)            | 中山                  |                  | 28 |             |
| 6   | 13   | (論訳中)            | 代見                  |                  | 21 |             |
| 7   | 14   | (現職省中)           | PR64                |                  | 12 |             |
| 8   | 15   | (長周5年)           | 開始                  |                  | 13 |             |
| 8   | 16   | (鎮擦中)            | (点)                 |                  | 20 |             |
| 20- | 17   | (県内20)           | 工務                  |                  | 29 |             |
| 11  | 18   | (首告)(141)        | 山谷橋                 |                  | 36 |             |
| 12  | 19   | (武容中)            | 80                  |                  | 4  |             |
| 13  | 20   | は高額時か            | 8773                |                  | 3  |             |
| 24  | 21   | (発展会中)           | 小学校                 |                  | 35 |             |
| 25  | 22   | (制生中)            | 12.10               |                  | 30 |             |
| 745 | - 12 | (%5-9rid)        | 1744                |                  | 19 |             |

日 0 D E 資本水準は、「水理入力」シートに記入してく ださい。ここに記入しないぞください。

チームち 煤手石

H + + H八入力了治理入力了结果了P1了)-P1(小类)遗手名理/(律性

国際の開始的・ し オードショイブル・ 、 、

F

SHOF

G NUXMIT

明人力和唐人力把シート人

E 10 0.2.4.

4

10

18 約 計 設 約 約 約